## Electronic Personnel Action Forms (EPAF) Originate an EPAF

1. Select **Electronic Personnel Action Forms (EPAF)** under My Activities. If you do not see the EPAF link and completed the electronic approval access form, please contact Human Resources.

My Activities

Enter Time

Approve Time

Approve Leave Report

| Electronic Personnel | Action Forms ( | (EPAF) | - |
|----------------------|----------------|--------|---|
|                      |                |        |   |

2. The main Electronic Personnel Action Form (EPAF) menu appears. Select **New EPAF.** 

| <b>EPAF Approver Summary</b><br>All EPAFs that you need to currently act upon are displayed in<br>the Current tab. The queue status will be Pending, FYI, or<br>More Information. | <b>EPAF Originator Summary</b><br>Displays only those EPAF transactions that you have<br>originated.      |
|----------------------------------------------------------------------------------------------------|----------------------------------------------------------------------------------------------------|
| New EPAF Allows you to create a new transaction.                                                                                                    | <b>Act as a Proxy</b><br>Available to all self-service EPAF users who have been given<br>proxy privilege. |
| <b>EPAF Proxy Records</b><br>Allows you to specify and authorize one or more users to<br>approve EPAFs in your absence.                                                           |                                                                                                    |

3. Enter **UIN** under New EPAF Person Selection **OR** 

Enter **First Name** and **Last Name**, Click **Search**. Click Calendar and Select Effective Date of action. Click down arrow to select approval category. Click Go.

| First Name        | Last Name      |                  | ID | SSN/SIN/TIN |          |
|-------------------|----------------|------------------|----|-------------|----------|
|                   |                | Is an employee o | r  | or          | Search   |
| New EPAF Pe       | rson Selection | ı                |    |             |          |
| ID *              |                |                  |    |             |          |
|                   |                |                  |    |             | ]        |
|                   |                |                  |    |             |          |
| Generate new ID   |                |                  |    |             | ,        |
| Query Date *      |                |                  |    |             |          |
| 10/16/2020        |                |                  |    |             | ]        |
| Approval Category | *              |                  |    |             | <u>,</u> |
|                   |                |                  |    | ~           |          |
|                   |                | Go               |    |             |          |

Refer to the instructions for the selected approval category.

## **EPAF** Originator Summary

1. The main Electronic Personnel Action Form (EPAF) menu. Select **EPAF Originator Summary**.

| <b>EPAF Approver Summary</b><br>All EPAFs that you need to currently act upon are displayed in<br>the Current tab. The queue status will be Pending, FYI, or<br>More Information. | <b>EPAF Originator Summary Constitution</b><br>Displays only those EPAF transactions that you have originated. |
|----------------------------------------------------------------------------------------------------|----------------------------------------------------------------------------------------------------|
| <b>New EPAF</b><br>Allows you to create a new transaction.                                                                                                    | <b>Act as a Proxy</b><br>Available to all self-service EPAF users who have been given<br>proxy privilege.      |
| <b>EPAF Proxy Records</b><br>Allows you to specify and authorize one or more users to<br>approve EPAFs in your absence.                                                           |                                                                                                    |

2. The EPAF Originator Summary appears.

| EPAF Originator                                      | Summary  |   |             |   |                        |
|------------------------------------------------------|----------|---|-------------|---|------------------------|
| Current                                              | History  | - |             |   |                        |
| Transaction Status                                   | Waiting  |   |             | ~ | ]                      |
| Transactions                                         |          |   |             |   |                        |
| Name                                                 | / ID     | ÷ | Transaction | ÷ | Type of Change         |
| ASKEW, WILLIAM M.<br>SECURITY OFFICER III, HR3471-00 | 00412626 |   | 69848       |   | Rate Change for Hourly |

Click on Employee's name to view/access EPAF.

The **Current tab** displays EPAF transactions that require action by you as the Originator. Transaction statuses of **Waiting** or **Return for Correction**.

The Originator can either Delete, Void, Update, or Add a Comment to the EPAF.

| EPAF Originato                                              | r Summary |             |         |                        |
|-------------------------------------------------------------|-----------|-------------|---------|------------------------|
| Current                                                     | History   |             |         |                        |
| Transaction Status<br>Transactions                          | Approved  |             | ~       |                        |
| Name                                                        | ~ ID      | Transaction | \$ Туре | e of Change            |
| ABREU, TAYLOR M.<br>PR & MARKETING SPEC II HR,<br>HR2561-00 | 00806270  | 69838       | Termir  | nate Job Record/Hourly |
|                                                             |           |             |         |                        |

Click on Employee's name to view/access EPAF.

The **History Tab** displays EPAF transactions that have already been submitted by you as the Originator within the past 24 months and no longer require action.